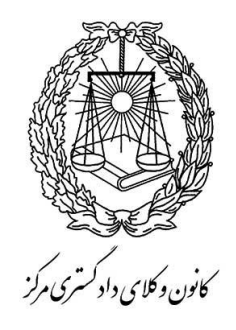

راهنمای مراحل ثبت نام اینترنتی درخواست پروانه (مخصوص متقاضیان بندهای مختلف ماده ۸ لایحه قانونی استقلال کانون وکلای دادگستری)

> زمان ثبت نام: ۲۰ لغایت ۳۰ اولین ماه از هر فصل (۲۰ تا ۳۰ فروردین ماه – ۲۰ تا ۳۰ تیر ماه – ۲۰ تا ۳۰ مهر ماه – ۲۰ تا ۳۰ دی ماه)

# مراحل ثبت نام

مرحله اول ثبت نام اینترنتی

۱- تکمیل فرم اولیه ثبت نام و بارگذاری تصاویر درخواستی

۲- بارگذاری عکس پرسنلی (تمام رخ – زمینه سفید – حجم عکس: حداقل 30KB و حداکثر 600KB)
 ۱٫۱. برای ارسال و بارگذاری عکس ابتدا بر روی دکمه ی «انتخاب فایل عکس» کلیک نمایید.
 ۱٫۲. در پنجره ی باز شده بر روی دکمه ...Browse کلیک نموده و فایل تصویر مورد نظر را انتخاب نمایید.
 ۱٫۳. پس از تائید ، برای بارگذاری تصویر بر روی دکمه «ارسال عکس» در پایین پنجره کلیک نمایید.
 ۱٫۳. پس از تائید ، برای بارگذاری تصویر بر روی دکمه ی «انتخاب فایل عکس» می مورد نظر را انتخاب نمایید.
 ۱٫۳. پس از تائید ، برای بارگذاری تصویر بر روی دکمه «ارسال عکس» در پایین پنجره کلیک نمایید.
 ۱٫۳. پس از بارگذاری صحیح، تصویر بر روی دکمه ی «انتخاب فایل عکس» مشاهده خواهید نمود.
 ۱٫۴. پس از بارگذاری صحیح، تصویر را در بالای دکمه ی «انتخاب فایل عکس» مشاهده خواهید نمود.
 ۱٫۴. پس از بارگذاری صحیح، تصویر را در بالای دکمه ی «انتخاب فایل عکس» مشاهده خواهید نمود.
 ۱٫۴. پس از بارگذاری صحیح، تصویر را در بالای دکمه ی «انتخاب فایل عکس» مشاهده خواهید نمود.
 ۱٫۴. پس از بارگذاری صحیح، تصویر را در بالای دکمه ی «انتخاب فایل عکس» مشاهده خواهید نمود.
 ۱٫۴. پس از بارگذاری صحیح، تصویر را در بالای دکمه ی «انتخاب فایل عکس» مشاهده خواهید نمود.
 ۱٫۹. درصورتی که تصویری را اشتباها بارگذاری نموده اید، می توانید مجدداً نسبت به ارسال آن بر اساس مراحل بالا اقدام نمایید.
 ۲٫۰ بارگذاری تصویر آخرین حکم مربوط به بازنشستگی (حجم عکس: حداقل 30KB و حداکثر 600KB)
 ۱٫۶. برای ارسال و بارگذاری عکس ابتدا بر روی دکمه ی «انتخاب فایل اسکن آخرین حکم» کلیک نمایید.

**۱٫۷**. در پنجره ی باز شده بر روی دکمه Browse... کلیک نموده و فایل تصویر مورد نظر را انتخاب نمایید.

**۱٫۸**. پس از تائید ، برای بارگذاری تصویر بر روی دکمه «**ارسال تصویر**» در پایین پنجره کلیک نمایید.

**۱٫۹**. پس از بارگذاری صحیح، تصویر را در بالای دکمه ی «**انتخاب فایل اسکن آخرین حکم** » مشاهده خواهید نمود.

**۱٫۱۰**. درصورتی که تصویری را اشتباهاً بارگذاری نموده اید، می توانید مجدداً نسبت به ارسال آن بر اساس مراحل بالا اقدام نمایید.

توجه : در نام انتخابی برای فایل عکس از حروف فارسی استفاده نشود. (می توانید از اعداد یا حروف لاتین استفاده نمایید)

- ۴- بر روی دکمه « **ثبت در خواست**» کلیک نمایید.
- ۵- پس از ثبت شدن درخواست ، تاییدیه درخواست به همراه کد مربوط به شناسه پرداخت برای شما پیامک خواهد شد. (حداکثر تا
   ۷۲ ساعت پس از ثبت درخواست)
- ۶- در پایین صفحه بر روی دکمه « پرداخت » کلیک نمایید و در پنجره ای که باز می شود « کد شناسه پرداخت» که برای شما
   پیامک شده است را وارد کنید تا به درگاه پرداخت الکترونیک بانک وارد شوید ( برای واریز وجه مربوط با توجه به نوع درخواست)
  - ۷- اقدام به تکمیل فرآیند پرداخت الکترونیک و مشاهده صفحه ی ثبت درخواست.
- ۸- درصورتی که نتیجه تراکنش، عبارت: «عملیات با موفقیت انجام شد» باشد؛ پرداخت شما با موفقیت انجام شده است ، در غیر
   این صورت پرداخت شما ثبت نشده است.
  - ۹- در صورت تمایل از این صفحه پرینت تهیه نمایید و نزد خود نگه دارید.
- ۱۰- پس از پرداخت هزینه ثبت نام ، <u>کد ملی</u> و <u>شماره شناسنامه</u> شما در سیستم به عنوان نام کاربری و رمز عبور فعال می شود و امکان ورود به مرحله دوم ثبت نام اینترنتی را خواهید داشت. ( از طریق شماره شناسنامه و کد ملی )

شماره تلفن **۸۴۰۰۱۱۲۴** در ساعات اداری صرفا به منظور پاسخگویی به مشکلات فنی و رفع ابهامات در خصوص شیوه ی ثبت نام اینترنتی در نظر گرفته شده است. سایر ابهامات را واحد صدور پروانه در میان گذارید.

واحد صدور پروانه - شماره تلفن ۸۴۰۰۱۳۰۳

مرحله دوم ثبت نام اينترنتي

-۱ جهت ورود به برنامه:

۱-۱ ) در کادر کد ملی ، شماره کد ملی خود را به صورت کامل وارد کنید . (منطبق با کد ملی مندرج در مرحله اول ثبت نام)

- ۱-۲ ) در کادر شماره شناسنامه ، شماره شناسنامه خود را به صورت کامل وارد کنید. (منطبق با شماره شناسنامه مندرج در مرحله اول ثبت نام)
- ۱-۳) با زدن دکمه ورود، پنجره ای باز می شود که باید **کد ۶ رقمی** امنیتی (که به شماره تلفن همراه اعلامی شما در مرحله اول ثبت نام ، ارسال می شود) را وارد نمایید و تائید کنید تا پس از احراز هویت، اجازه ورود به برنامه به شما داده شود.
- ۲- در هر مرحله با زدن دکمه «ذخیره و انتقال به مرحله بعد» (در سمت چپ پایین صفحه) اطلاعات آن صفحه ذخیره شده (حتی پس از خروج از برنامه نیز پاک نمی شود) و به مرحله بعد می روید.

- ۳- در هر مرحله می توانید با زدن دکمه «بازگشت» (در سمت راست پایین صفحه) به صفحه قبل برگردید و اطلاعات وارد شده را در صورت نیاز اصلاح نمایید و سپس دکمه «نخیره و انتقال به مرحله بعد» را زده تا اطلاعات اصلاحی ذخیره گردند. (لطفاً از زدن دکمه بازگشت مرورگر وب خودداری نمایید).
- ۴- درآخرین مرحله با <u>تائید نهایی</u> اطلاعات، فایل به صورت pdf در اختیار شما قرار می گیرد که باید از آن پرینت تهیه نمائید ، که لازم است نسبت به مطابقت ان با اطلاعات وارده و تکمیل قسمت های مورد نیاز اقدام و ذیل آن را در تمام صفحات با ذکر تاریخ ، امضاء نمایید.
  - ۵- توجه داشته باشید که پس از تائید نهایی ، امکان ویرایش اطلاعات را نخواهید داشت.
- ۶- اگر چاپی که از طریق <u>صفحه وب</u> انجام داده اید (فرم تکمیل شده اطلاعات) <u>نا مرتب و یا ناقص</u> است (به علت تنظیمات متفاوت مرور گرها) حتماً از فایل pdf چاپ بگیرید.
  - ۲- حتماً درکاغذ A4 و به صورت عمودی (Portrait) پرینت بگیرید.

# اطلاعات شخصى

مشخصات کارت ملی(صرفاً بر اساس کارت ملی تکمیل گردد):

- اطلاعات این قسمت از فرمهایی که در مرحله اول ثبت نام اینترنتی تکمیل نموده اید پر شده است.
- در صورت وجود تغییرات در کارت ملی (به علت تعویض کارت ملی یا علل دیگر) لطفاً گزینه (**بله)** را انتخاب نمایید.
- مشخصات قبل از تغییر (فقط موارد تغییر یافته و مندرج در کارت ملی قبلی خود) را در قسمت مربوط وارد نمایید.

## مشخصات شناسنامه ای(صرفاً بر اساس شناسنامه تکمیل گردد):

- اطلاعات این قسمت از فرمهایی که در مرحله اول ثبت نام اینترنتی تکمیل نموده اید پر شده است.
  - عددها را بدون درج مميز و خط تيره وارد نماييد.
  - در قسمت سریال شناسنامه، فقط ۶ رقم سمت راست شماره سریال را وارد نمایید.
- در قسمت محل صدور و محل تولد، پس از کلیک بر روی آن و باز شدن پنجره مربوط استان-شهرستان- شهر را انتخاب و دکمه تائید را بزنید.
  - در صورت وجود تغییرات در شناسنامه (مندرج در صفحه توضیحات شناسنامه) لطفاً گزینه (**بله)** را انتخاب نمایید.
  - مشخصات قبل از تغییر (فقط موارد تغییر یافته و ذکر شده در صفحه توضیحات شناسنامه) را در قسمت مربوط وارد نمایید.

## نام ونام خانوادگی به زبان انگلیسی:

نام - نام خانوادگی - نام پدر را به **لاتین** و **حروف بزرگ** وارد نمایید.

### نام مستعار:

در صورت داشتن **نام مستعار** لطفاً در قسمت مربوط به آن وارد نمایید.

# اطلاعات تكميلى

جنسيت :

- اطلاعات این قسمت از فرمهایی که در مرحله اول ثبت نام اینترنتی تکمیل نموده اید پر شده است.

### وضعيت نظام وظيفه :

- وضعیت نظام وظیفه ی خود را از میان گزینه ها انتخاب نمایید.
- در صورتی که دارای کارت **پایان خدمت** هستید تاریخ اتمام خدمت که روی کارت درج شده است را وارد نمایید.
  - در صورتی که دارای کارت **معافیت دائم** هستید تاریخ صدور کارت و نوع معافیت را وارد نمایید.

### وضعيت تاهل:

– وضعیت تاهل خود رامشخص نمایید. – درصورتی که متاهل می باشید، قسمت مربوط به اطلاعات همسر را تکمیل نمایید. – در قسمت محل صدور و محل تولد (مربوط به همسر)، پس از کلیک بر روی آن و باز شدن پنجره مربوط استان–شهرستان– شهر را انتخاب و دکمه تائید را بزنید. – لطفاً شماره تلفن همراه را در ۱۱ رقم و بدون درج خط تیره وارد نمایید.

## معلولیت جسمی:

-اگر دارای معلولیت جسمی هستید لطفاً گزینه (دارد) را انتخاب نمایید. -جهت وارد کردن نوع معلولیت: ابتدا بر روی دکمه «**اضافه کردن معلولیت**» کلیک نموده، سپس در پنجره ی باز شده نوع معلولیت را انتخاب کرده و سپس بر روی **دکمه ثبت </mark>ک** کلیک نمایید.

- درصورتی که ردیفی را اشتباه درج کرده اید، میتوانید با کلیک بر روی **دکمه حذف**  آن را حذف کنید.

## دين و تابعيت :

-دین و مذهب خود را انتخاب نمایید. -اگر دارای تابعیت مضاعف هستید (دارای تابعیتی غیر از ایرانی) لطفاً گزینه (دارد) را انتخاب نمایید. -نام کشوری که تابعیت آن را علاوه بر تابعیت ایرانی دارا هستید در کادر «توضیحات تابعیت غیر ایرانی» وارد نمایید.

## استعلام از پزشکی قانونی :

- باتوجه به **محدودیت پذیرش از سوی سازمان پزشکی قانونی در تهران** برای صدور گواهی عدم اعتیاد، توصیه می شود اشخاصی که امکان مراجعه به پزشکی قانونی غیر از استان تهران را دارند، گزینه «خیر» را جهت اخذ گواهی عدم اعتیاد در قسمت مربوطه انتخاب نمایند.

# ارسال تصویر مدارک

## ارسال تصویر مدارک:

توجه: عکس پرسنلی شما براساس عکس بارگذاری شده در مرحله اول ثبت نام اینترنتی وارد شده است. (تغییر عکس فقط پس از نهایی شدن ثبت نام و در جریان مراحل صدور پروانه طبق ضوابط جاری امکان پذیر می باشد).

در هر قسمت بر روی دکمه انتخاب فایل مربوط کلیک نمایید.
 در پنجره ی باز شده بر روی دکمه ...Browse کلیک نموده و فایل تصویر مدرک مورد نظر را انتخاب نمایید.
 پس از تائید ، برای بارگذاری تصویر بر روی دکمه «ارسال عکس» در پایین پنجره کلیک نمایید.
 پس از بارگذاری صحیح، تصاویر را در زیر دکمه ی انتخاب فایل مربوط مشاهده خواهید نمود.
 پس از بارگذاری صحیح، تصاویر را در زیر دکمه ی انتخاب فایل مربوط مشاهده خواهید نمود.
 پس از بارگذاری صحیح، تصاویر را در زیر دکمه ی انتخاب فایل مربوط مشاهده خواهید نمود.
 درصورتی که تصویری را اشتباهاً بارگذاری نموده اید، می توانید مجدداً نسبت به ارسال آن بر اساس مراحل بالا اقدام نمایید و یا با انتخاب دکمه «دکمه «دکمه «دری آن اقدام کنید.

توجه : در نام انتخابی برای فایل تصویر از حروف فارسی استفاده نشود. (می توانید از اعداد یا حروف لاتین استفاده نمایید)

| حجم فایل به فرمت jpg.             | اسكن تصاوير                       |
|-----------------------------------|-----------------------------------|
| حداقل 50 KB حداكثر 1000 KB) حداقل | صفحات شناسنامه                    |
| حداقل 50 KB حداكثر 1000 KB (1MB)  | رو و پشت کارت ملی                 |
| حداقل 50 KB حداكثر 1000 KB (1MB)  | رو و پشت کارت نظام وظیفه (آقایان) |
| حداقل 50 KB حداكثر 1000 KB)       | مدرک تحصیلی                       |

# سوابق تحصيلي

## سوابق تحصيلى:

ابتدا بر روی دکمه «اضافه کردن مدرک تحصیلی » در پایین صفحه کلیک نمایید.
 در پنجره ی باز شده نوع مقطع تحصیلی و سپس رشته ی خود را انتخاب کنید (درصورتی که سایر رشته ها را انتخاب نموده اید، در کادر زیر
 آن ،نام رشته یا سطح را وارد نمایید)
 سایر فیلدهای این قسمت را مطابق با اطلاعات مدرک تحصیلی مربوط تکمیل نمایید.
 در قسمت (نوع مدرک ارائه شده) نوع مدرکی که به کانون ارائه می دهید را انتخاب نمایید.
 با زدن دکمه ثبت کی آن را به جدول سوابق تحصیلی اضافه نمایید.
 در و قسمت (نوع مدرک ارائه شده) نوع مدرکی که به کانون ارائه می دهید را انتخاب نمایید.
 در قسمت (نوع مدرک ارائه شده) نوع مدرکی که به کانون ارائه می دهید را انتخاب نمایید.
 در و قسمت (نوع مدرک ارائه شده) نوع مدرکی که به کانون ارائه می دهید را انتخاب نمایید.
 درصورتی که ردیفی را اشتباه درج کرده اید، میتوانید با کلیک بر روی دکمه حذف آن آن را حذف کنید.
 در ستون تصویر مدرک، بر روی دکمه بارگذاری کی کایک نمایید.
 در ستون تصویر مدرک، بر روی دکمه بارگذاری کی کایک نمایید.
 در پنجره ی باز شده بر روی دکمه دارگذاری کی کایک نمایید.
 بستان تصویر مدرک، بر روی دکمه «ارگذاری کایک نمایید.
 در پنجره ی باز شده بر روی دکمه سارگذاری کایک نمایید.
 بس از تائید ، برای بارگذاری تصویر بر روی دکمه « ارسال عکس » در پایین پنجره کلیک نمایید.
 بس از تائید ، برای بارگذاری تصویر بر روی دکمه « ارسال عکس » در پایین پنجره کلیک نمایید.
 بستان مدرک تحصیلی کارشناسی (یکی از گرایش های حقوق) را ثبت کرده و سپس سایر مدارک تحصیلی را وارد نمایید.

 درصورتی که مدرک کارشناسی ناپیوسته (یکی از گرایش های حقوق) دارید حتماً مدرک کاردانی (یکی از گرایش های حقوق) را نیز ثبت نمایید.

در انتها بر روی دکمه «**ذخیره و انتقال به مرحله بعد**» کلیک نمایید.

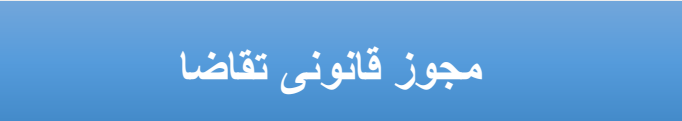

مجوز قانونی تقاضا :

**نوع مجوز** تقاضای شما بر اساس مواردی که **در مرحله اول ثبت نام اینترنتی تکمیل نموده اید** انتخاب شده است و صرفاً باید سایر موارد مربوط به همان بند انتخابی را تکمیل نمایید.

بند الف :

به موجب **بند «الف » ماده ۸ لایحه قانونی استقلال کانون وکلای دادگستری** کسانی که دارای ده سال متوالی یا پانزده سال متناوب سابقه خدمات قضائی بوده و حداقل پنج سال ریاست یا عضویت دادگاه داشته باشند و سلب صلاحیت قضائی از طرف دادگاه عالی انتظامی قضات نشده باشند پروانه وکالت از طرف کانون وکلاء داده می شود.

توجه مهم : دارا بودن مدرک لیسانس قضایی **الزامی نیست.** 

#### بندب :

به موجب **بند «ب» ماده ۸ لایحه قـانونی اسـتقلال کـانون وکـلای دادگسـتری** بـه کسـانی کـه دارای دانشـنامه لیسـانس بـوده و پـنج سـال سابقه خـدمات قضـائی داشـته باشـند و سـلب صـلاحیت قضـائی از طـرف دادگـاه عـالی انتظـامی از آنهـا نشـده باشـد پروانـه وکالـت از طـرف کـانون وکلاء داده می شود.

توجه مهم : دارا بودن مدرک لیسانس قضایی الزامی است.

#### بند ج :

به موجب **بند «ج » ماده ۸ لایحه قانونی استقلال کانون وکلای دادگستری** به نمایندگان مجلس شورای اسلامی با گذراندن یک دوره کامل نمایندگی که دارای لیسانس قضائی یا گواهی پایان تحصیلات سطوح عالیه از حوزه علمیه قم و ۵ سال سابقه کار قضائی در محاکم باشند، پروانه وکالت از طرف کانون وکلاء داده می شود.

#### بند د :

به موجب **بند «د » ماده ۸ لایحه استقلال کانون وکلای دادگستری** به کلیه کسانی که دارای لیسانس حقوق قضائی یا گواهی پایان تحصیلات سطوح عالیه از حوزه علمیه قم با حداقل ۵ سال سابقه کار متوالی یا ۱۰ سال متناوب در سمت های حقوقی در دستگاه های دولتی و وابسته به دولت و نهاد ها و نیروهای مسلح باشند و بعد از اجرای این قانون با داشتن ۳۰ سال سابقه خدمت بازنشسته شوند بدون رعایت شرط سنی با انجام نصف مدت مقرر کارآموزی (نه ماه) پس از قبولی در امتحان اختبار، پروانه وکالت از طرف کانون وکلاء داده می شود.

لازم به توضیح است که این متقاضیان باید دارای تمام شرایط فوق باشند در غیر این صورت مشمول این ماده نخواهند شد (لیسانس حقوق یا گواهی سطوح عالی حوزه علمیه قم + ۵ سال مستمر یا ۱۰ سال متناوب کارشناس حقوقی مستند به احکام کارگزینی (بعد از اخذ مدرک لیسانس + بازنشستگی با ۳۰ سال خدمت واقعی).

## افسران قضایی :

به موجب ماده واحده قانون اجازه وکالت دادگستری به افسران قضائی لیسانسه حقوق بازنشسته نیروهای مسلح مصوب (۱۳۵۱/۸/۲۹ ۱۳۵۱/۸/۲۹، افسران نیروهای مسلح که واجد شرایط زیـر باشـند پـس از بازنشسـتگی بـا رعایـت مـاده ۱۰ قـانون اسـتقلال وکـلاء مصـوب اسفندماه ۱۳۳۳ میتوانند بدون طی کارآموزی پروانه وکالت پایه یک دریافت نمایند:

- دارا بودن دانشنامه لیسانس در رشته حقوق.
- ۲. دارا بودن حداقل پنج سال سابقه خدمت متوالی و یا هشت سال متناوب در مشاغل سازمان قضائی ذیل:
- رئیس و عضو دادگاه عالی انتظامی و دادستان و دادیار دادسرای انتظامی قضات ارتش (نیروهای مسلح).
  - دادستان ارتش (نیروهای مسلح) و معاون او.
    - رئیس و عضو دادگاه نظامی.
  - دادستان و دادیار و بازپرس و معاون بازپرس نظامی.

تذکر مهم: مشاغلی را در این صفحه وارد کنید که مربوط به سوابق شغلی <u>مجوز تقاضای شما می باشند و بر اساس آن سوابق</u> درخواست پروانه نموده اید. جهت افزودن سوابق شغلی: - بر روی دکمه « اضافه کردن شغل» در پایین صفحه کلیک نمایید. - در پنجره ی باز شده، ابتدا نام محل خدمت (سازمان/ارگان/دستگاه ) را وارد کنید. - سپس در کادر مربوطه سمت خود را در آن (سازمان/ارگان/دستگاه ) و شهر محل خدمت را وارد کنید. - تاریخ شروع به کار و خاتمه همکاریتان را قید نمایید. - سپس بر روی دکمه ثبت 💽، کلیک نمایید تا به جدول سوابق شغلی اضافه شود. - درصورتی که ردیفی را اشتباه درج کرده اید، میتوانید با کلیک بر روی دکمه حذف 湎 آن را حذف کنید.

**نکته** : گزینه « **مرجع صدور گواهی** » مربوط به استعلام های صادره برای **متقاضیان بند دال** بوده و **ارگان پاسخ دهنده به استعلام** کانون را باید انتخاب نمایید.

در انتها بر روی دکمه «**ذخیره و انتقال به مرحله بعد**» کلیک نمایید.

ساير سوابق شغلي

ساير سوابق شغلى:

تذکر مهم: مشاغلی را در این صفحه وارد کنید که مربوط به سوابق شغلی مجوز تقاضای شما نیستند.

در صورتی که قبلاً شغلی (به جز موارد مجوز تقاضا) داشته اید ، بر روی دکمه « اضافه کردن شغل» در پایین صفحه کلیک نمایید.
 در پنجره ی باز شده، ابتدا عنوان شغل را انتخاب نمایید.
 با توجه به عنوان شغلی انتخابی ، نام و نشانی سازمان،دستگاه و یا دانشگاهی که در آن مشغول به کار بوده اید را وارد کنید.
 آخرین سمتی که داشته اید را وارد کنید.
 تاریخ شروع به کار و خاتمه همکاریتان را قید نمایید.
 سپس بر روی دکمه ثبت 😒، کلیک نمایید تا به جدول سوابق شغلی اضافه کردن شغل» در آن مشغول به کار بوده اید را وارد کنید.
 آخرین سمتی که داشته اید را وارد کنید.
 درموع به کار و خاتمه همکاریتان را قید نمایید.
 درموع به کار و خاتمه همکاریتان را قید نمایید.
 درمورتی که ردی آن را شنباه درج کرده اید، میتوانید با کلیک بر روی دکمه حذف 💿 آن را حذف کنید.

# تصريحات

تصريحات :

- لازم است موارد مصرح قانونی را تصریح نموده و علاوه بر آن در پایان مراحل ثبت نام، موارد تصریح را به صورت دست نوشت و با خودکار آبی در فرم تقاضای پروانه بنویسید و امضاء نمایید.
- در صورتی که محکومیت کیفری داشته و از سوی مراجع انتظامی یا قضایی عمومی و انقلاب تحت تعقیب قرار گرفته اید بر روی دکمه «**اضافه** کردن سابقه کیفری» کلیک نمایید و در صورتی که محکومیت کیفری ندارید عبارت (بله) را انتخاب نمایید.
- در پنجره ای که باز می شود ( نوع جرم دادگاه رسیدگی کننده مجازات تاریخ خاتمه مجازات ) را وارد کرده و سپس **دکمه ثبت 🗹** را بزنید تا به جدول سوابق کیفری اضافه شود.
  - درصورتی که ردیفی را اشتباه درج کرده اید، میتوانید با کلیک بر روی **دکمه حذف** 回 آن را حذف کنید.

در انتها بر روی دکمه «**ذخیره و انتقال به مرحله بعد**» کلیک نمایید

مشخصات بستگان درجه یک

بستگان درجه یک:

لطفاً در این صفحه، اطلاعات مربوط به پدر ، مادر و سایر بستگان درجه اول خود را وارد کنید. - برای این منظور ابتدا بر روی دکمه «اضافه کردن بستگان درجه یک» در پایین صفحه کلیک نمایید. - در پنجره ی باز شده ، ابتدا مشخصات یکی از بستگان خود را وارد کرده و نسبت ایشان را انتخاب نمایید، سپس **دکمه ثبت 🖂** را بزنید تا به جدول بستگان اضافه شود. - لطفاً شماره تلفن ثابت را به همراه كدشهر در ۱۱ رقم و بدون درج خط تيره وارد نماييد. - لطفاً شماره تلفن همراه را در ۱۱ رقم و بدون درج خط تیره وارد نمایید. - به همین ترتیب اطلاعات کلیه بستگان درجه اول خود را در جدول اضافه نمایید. - درصورتی که ردیفی را اشتباه درج کرده اید، میتوانید با کلیک بر روی **دکمه حذف 🔘** آن را حذف کنید.

# مشخصات معرفان

## مشخصات معرفان:

- لطفاً در این صفحه، فقط اطلاعات مربوط به <mark>دو نفر</mark> از آشنایا<u>ن</u> خود (**به جز بستگان درجه اول**) راوارد نمایید. - برای این منظور ابتدا بر روی دکمه **«اضافه کردن معرفان»** در پایین صفحه کلیک نمایید.
- در پنجره ی باز شده ، مشخصات هر یک از معرفان خود را به تفکیک وارد کرده و سپس **دکمه ثبت 🗠** را بزنید تا به جدول معرفان اضافه شود. - درصورتی که ردیفی را اشتباه درج کرده اید، میتوانید با کلیک بر روی **دکمه حذف** 面 آن را حذف کنید.

در انتها بر روی دکمه «**ذخیره و انتقال به مرحله بعد**» کلیک نمایید.

# سوابق ایثارگری

# سوابق ایثارگری:

- در صورتی که سابقه ی ایثارگری دارید، بر روی دکمه « اضافه کردن سوابق ایثارگری » در پایین صفحه کلیک نمایید.
- در پنجره ی باز شده، ابتدا نوع ایثارگری خود را انتخاب نمایید.
- در صورتی که « حضور در جبهه» را انتخاب کرده اید، مدت حضور خود را در جبهه بر اساس سال/ ماه/ روز وارد کنید.
- در صورتی که «آزاده » را انتخاب کرده اید، مدت اسارت خود را بر اساس سال/ ماه/ روز وارد کنید.
- در صورتی که «آزاده » را انتخاب کرده اید، مدت اسارت خود را بر اساس سال/ ماه/ روز وارد کنید.
- در صورتی که «بانباز » را انتخاب کرده اید، مدت اسارت خود را بر اساس سال/ ماه/ روز وارد کنید.
- در صورتی که «بانباز » را انتخاب کرده اید، نسبت ایثارگر با خودتان را انتخاب نمایید.
- در صورتی که «بستگان شهید» را انتخاب کرده اید، نسبت ایثارگر با خودتان را انتخاب نمایید.
- در صورتی که «بستگان مفقود الاثر» را انتخاب کرده اید، نسبت ایثارگر با خودتان را انتخاب نمایید.
- در صورتی که «بستگان مفقود الاثر» را انتخاب کرده اید، نسبت ایثارگر با خودتان را انتخاب نمایید.
- در صورتی که «بستگان آزاده» را انتخاب کرده اید، نسبت ایثارگر با خودتان را انتخاب نمایید.
- در صورتی که «بستگان آزاده» را انتخاب کرده اید، نسبت ایثارگر با خودتان را انتخاب نمایید.
- در صورتی که «بستگان آزاده» را آزاده)» استفاده کرده اید، نصبت ایثارگر با خودتان را انتخاب نمایید.
- در صورتی که «بستگان آزاده» را آزاده)» استفاده کرده اید، محد اسارت ایشان تا کنون را بر اساس سال/ ماه/ روز وارد و نسبت ایثارگر با خودتان را انتخاب نمایید.
- در صورتی که «بستگان آزاده» را آزاده)» استفاده کرده اید، مدت اسارت ایشان تا کنون را بر اساس سال/ ماه/ روز وارد و نسبت ایثارگر با خودتان را انتخاب نمایید.
- در صورتی که «بستگان بازازاده» را آزاده)» استفاده کرده اید، مدت اسارت ایشان تا کنون را بر اساس سال/ ماه/ روز وارد و نسبت ایثارگر با خودتان را انتخاب نمایید.
- در صورتی که «بستگان جانباز» را آزاده)» استفاده کرده اید، مدن آن تا کنون را بر اساس سال/ ماه/ روز وارد و نسبت ایثارگر با خودتان را بر سبت ایثارگر با خودتان را انتخاب نمایید.
- در صورتی که «بستگان جانباز» کرده اید

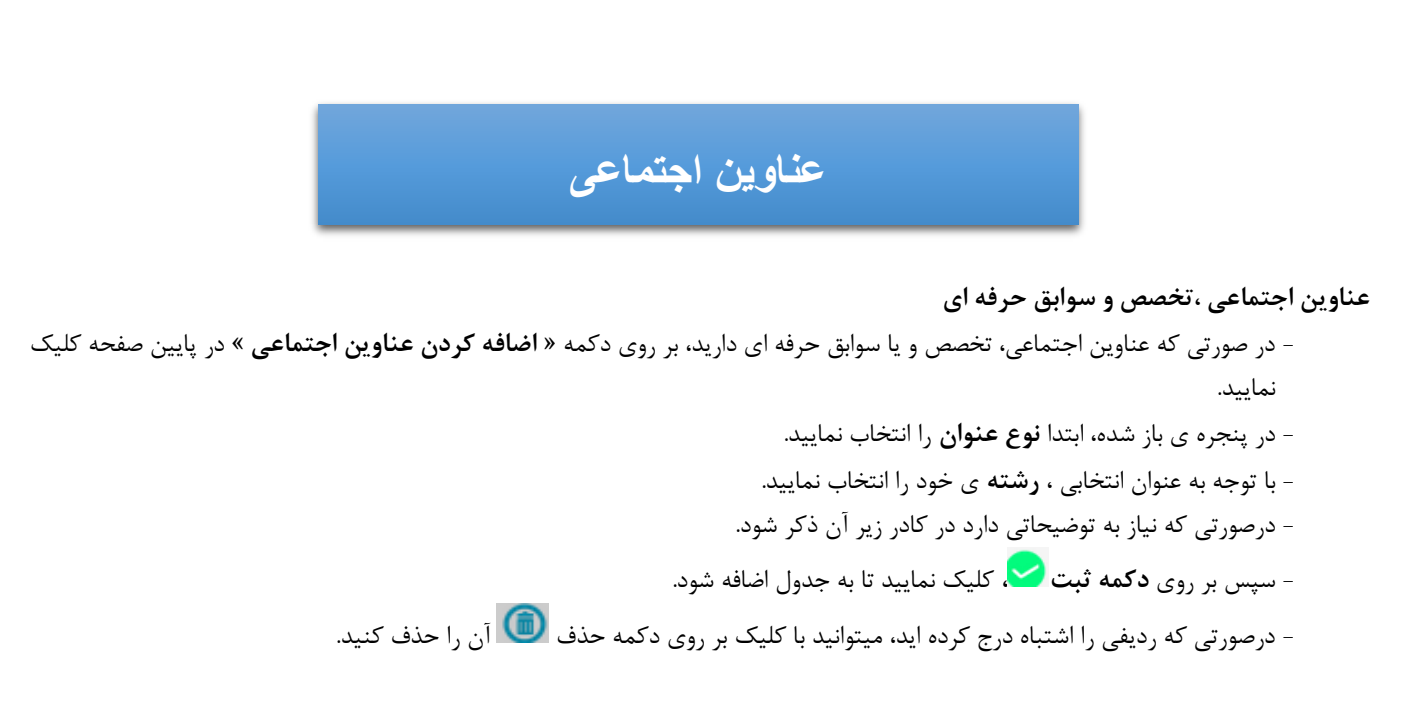

در انتها بر روی دکمه «**ذخیره و انتقال به مرحله بعد**» کلیک نمایید.

خلاصه زندگی

-لطفاً شرح مختصری از زندگی خود را حداقل در <u>۳ سطر</u> و حداکثر در ۸ سطر بنویسید. (بین ۳۰۰ تا ۸۰۰ کاراکتر)

# اقامتگاه

- نشانی اقامتگاه خود را به طوری که مامورین کانون یا پست، بتوانند اوراق را در محل اعلامی ابلاغ کنند، وارد نمایید.
  - شماره تلفن ثابت خود را به همراه كدشهر در ۱۱ رقم و بدون درج خط تيره وارد نماييد.
- شماره تلفن همراه خود را در ۱۱ رقم و بدون درج خط تیره وارد نمایید. ( درصورتی که این شماره اعلامی از جانب شما با شماره ی ارائه شده به سازمان سنجش تفاوت داشته باشد، از این پس اطلاع رسانی پیامکی کانون به این شماره خواهد بود).

# بٍيشْنهاد شهر

پیشنهاد شهر:

لطفاً در این صفحه، حداقل **یک** و حداکثر **چهار** شهر در حوزه کانون مرکز جهت اشتغال به وکالت انتخاب نمایید.

- برای این منظور ابتدا بر روی دکمه «**اضافه کردن** » در پایین صفحه کلیک نمایید. - در پنجره ی باز شده ، استان و سپس شهر را انتخاب نموده و سپس **دکمه ثبت <sup>لک</sup> ر**ا بزنید تا به جدول اضافه شود. - درصورتی که ردیفی را اشتباه درج کرده اید، میتوانید با کلیک بر روی **دکمه حذف** آن را حذف کنید.

توجه : به ترتیب اولویت های انتخابی دقت نمایید.

در نهایت ثبت اطلاعات خود را تائید نهایی نموده و از آن چاپ تهیه نمایید.

تذكرات مهم:

۱- اگر چاپی که از طریق <u>صفحه وب</u> انجام داده اید (فرم تکمیل شده اطلاعات) ناقص و یا دچار بهم ریختگی است (به علت تنظیمات متفاوت مرورگرها) حتماً از فایل pdf چاپ بگیرید.
 برای این منظور بر روی تصویر پرینتر که در بالای سمت چپ صفحه قرار گرفته است کلیک کرده و فایل <u>PDF</u> آن را ذخیره نموده و سیس از آن چاپ بگیرید.

۲- به همراه چاپ فرم تقاضای پروانه ، **فرم شماره ۸** (شرح مدارک مورد نیاز جهت ثبت نام) به صورت خودکار چاپ می شود. لازم است این فرم را به دقت مطالعه نموده و موارد را تکمیل و ذیل آن را امضاء نموده و به همراه سایر مدارک به کانون ارسال نمایید.